# The ultimate TREASURE detector is now even better!

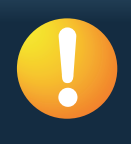

CTX 3030 software upgrade – improved performance, superior results Get the latest upgrades at your convenience, update your detector online.

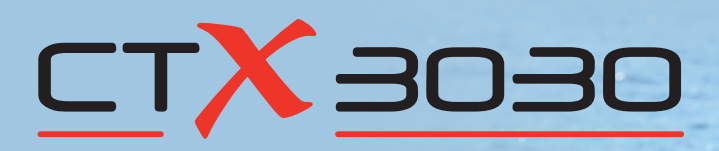

Discover valuable finds more quickly and easily with these great new enhancements from Minelab:

## Seawater Mode Setting

This extra setting increases performance in salt water by enabling a higher level of sensitivity to be maintained, with reduced false signals, allowing you to find more buried targets at maximum detection depth.

## **Pinpoint Lock Option**

No more sore fingers! This new feature gives you the option to pinpoint targets without having to keep the Pinpoint Trigger pressed. Simply press it once to turn Pinpoint on and then again to turn Pinpoint off. Of course, you can still press and hold the trigger to activate Pinpoint as before, if you prefer.

## **Extra System Updates**

Minor system improvements include updates to Low Battery alerts, Target Trails operation and detector Reset functions. For further details please refer to the Tech Specs information box on the next page.

"I then used the Seawater setting and it was like night and day!! By running the manual sensitivity in the 25-27 range I found this Spanish gold ring from the 1700s."

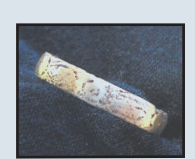

**Minelab Field Tester** 

## **Future Proof Detecting**

Thanks to the CTX 3030's ability to upgrade software online, these enhancements are now available at your fingertips. Download this FREE CTX 3030 software upgrade via XChange 2 and update your detector on the spot.

There's no need to bring your CTX 3030 into a service centre, just visit www.minelab.com/consumer and follow the easy instructions in the News article.

By installing the latest update you'll know that you'll always be at the leading edge of new Minelab technologies and that your important investment in a CTX 3030 will keep on giving rewards!

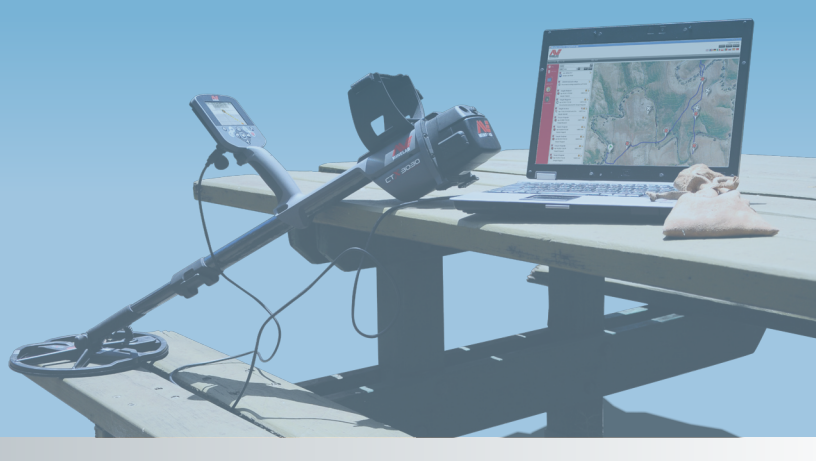

# FBS 2 Smartfind 2 GRS 1

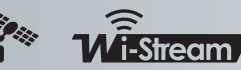

World's Best Metal Detection Technologies

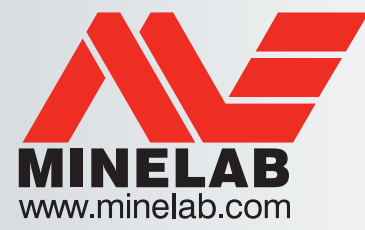

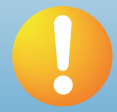

It's easy to upgrade your CTX 3030...

Before you start, make sure your CTX 3030 is connected to your PC and that you have XChange 2 open and running.

For full instructions, including how to do it manually for Mac users, please read the CTX 3030 Upgrade Instructions which you'll find on the CTX 3030 product page at: http://www.minelab.com/\_\_files/f/95724/ctx-3030-upgrade-instructions.pdf

## Tech Specs box

## How to turn on Seawater Mode Setting

#### Mode Setting menu

|           | (         | Deach         | 7/9    |                  |
|-----------|-----------|---------------|--------|------------------|
|           | 4         | Response      | Normal |                  |
|           | »>/       | Recovery Fast |        |                  |
|           | <u>∛∕</u> | Recovery Deep |        |                  |
| $\langle$ | л         | Seawater      |        | $\triangleright$ |

#### In the Mode Settings menu, use the down arrow button to highlight Seawater and then press Select.

A green tick will appear in the check box indicating that Seawater is on.

To turn Seawater off: select Seawater again to remove the green tick.

X**\_**hange&

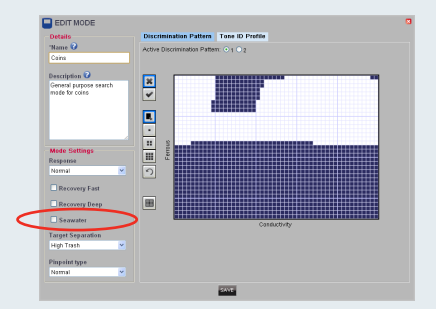

You can also select Seawater from XChange 2. For more information on XChange 2, please refer to **www.minelab.com/apps** 

## Extra System Updates - CTX\_3030\_UPDATE\_2012\_10\_26

- Improved USB protocol interface
- WM 10 Low Battery alert added
- Target Trace transitions improved
- Quicker language reset

## How to enable Pinpoint Lock

### Options menu

|   | 00              | 5/6 |
|---|-----------------|-----|
|   | OPTIONS         |     |
|   | 쿻 GPS           |     |
|   | Locality        |     |
|   | 🔆 Backlight     |     |
| < | 8 Pinpoint Lock |     |

In the Options menu, use the down arrow button to highlight Pinpoint Lock and then press Select to turn on or off.

#### **Pinpoint Lock On**

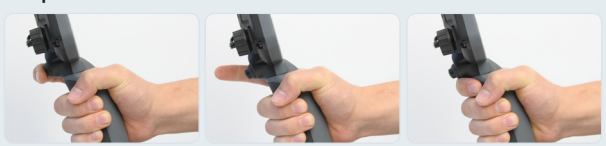

When Pinpoint Lock is turned on, press the trigger once to lock the detector in Pinpoint, press again to exit Pinpoint.

### Pinpoint Lock Off

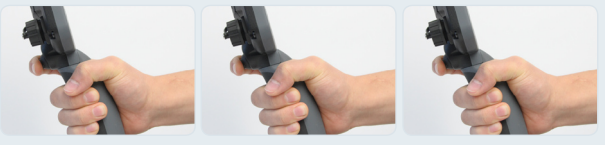

Please note that you can still use Pinpoint in the default setting (i.e. press and hold trigger).

- Low Battery Audio and Visual synchronized
- GeoStore data deletion improvements
- Reset speed improvement
- Target ID Panel disabling implemented

These system updates are additional to your detector's current operational settings which will improve user interface functionality.

For the latest CTX 3030 news, informative Treasure Talk blogs and exciting Success Stories, remember to visit **www.minelab.com** on a regular basis. Send us your thoughts and suggestions via our **online consumer feedback form** and we'll do our best to make sure we give you the detecting features and experiences that you want!

- For the latest CTX 3030 instruction manual please go to the **download section** of the CTX 3030 product page
- · For the latest XChange 2 instruction manual download from www.minelab.com/apps

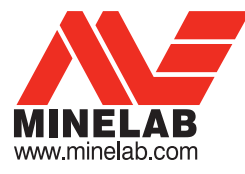

#### Minelab Electronics Pty. Ltd. (Oceania & Asia)

118 Hayward Ave, Torrensville Adelaide, South Australia 5031 **Australia** Tel: +61 (0) 8 8238 0888 Fax: +61 (0) 8 8238 0890 Email: minelab@minelab.com.au

#### Minelab International Ltd. (Europe, Middle East & Africa)

Unit 207, Harbour Point Business Park Little Island, Co. Cork **Ireland** Tel: +353 (0) 21 423 2352 Fax: +353 (0) 21 423 2353 Email: minelab@minelab.ie

#### Minelab Americas Inc.

(North & South America) 1938 University Lane, Ste. A Lisle, IL 60532 USA Tel: +1 888 949 6522 Fax: +1 630 401 8180 Email: info@minelabamericas.com 4907-0640

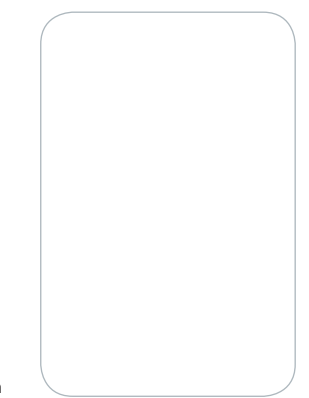